# 1280 Checkweighing

Custom 1280 Program

# **Operation Manual**

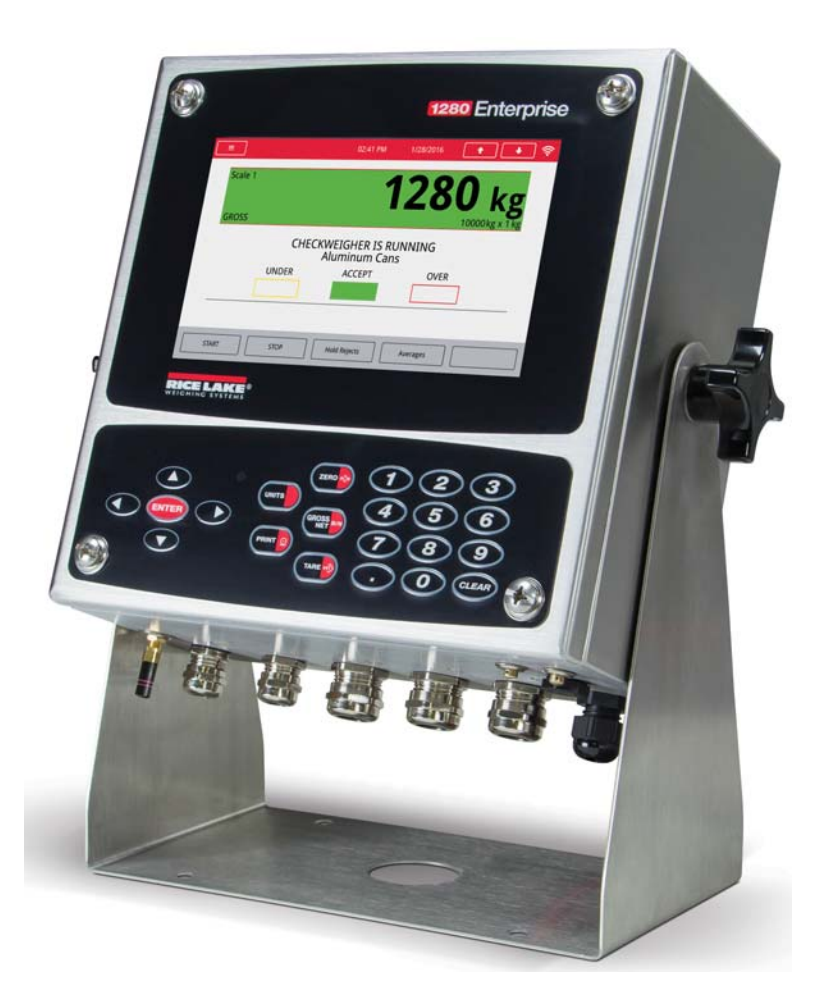

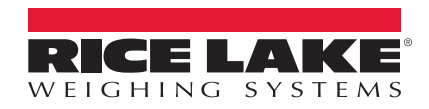

An ISO 9001 registered company © Rice Lake Weighing Systems. All rights reserved.

Rice Lake Weighing Systems<sup>®</sup> is a registered trademark of Rice Lake Weighing Systems. All other brand or product names within this publication are trademarks or registered trademarks of their respective companies.

All information contained within this publication is, to the best of our knowledge, complete and accurate at the time of publication. Rice Lake Weighing Systems reserves the right to make changes to the technology, features, specifications and design of the equipment without notice.

The most current version of this publication, software, firmware and all other product updates can be found on our website:

www.ricelake.com

## Contents

| 1.0 | Intro      | ductior                                                                  | 1                                                                                                    | 1                                    |
|-----|------------|--------------------------------------------------------------------------|----------------------------------------------------------------------------------------------------|--------------------------------------|
|     | 1.1        | Overvie                                                                  | ν                                                                                                    | 1                                    |
| 2.0 | Oper       | ration .                                                                 |                                                                                                    | 2                                    |
|     | 2.1<br>2.2 | Select II<br>Checkw                                                      | )<br>eigh                                                                                                    | 2<br>3                               |
|     | 2.3        | Serial C                                                                 | ommunications - Ticket                                                                                            | 4                                    |
| 3.0 | Appl       | ication                                                                  | Setup & Configuration                                                                                             | 5                                    |
| 4.0 | Data       | base ar                                                                  | nd Hardware                                                                                                    | 6                                    |
|     | 4.1<br>4.2 | Databas<br>Hardwar<br>4.2.1<br>4.2.2<br>4.2.3<br>4.2.4<br>4.2.5<br>4.2.6 | e Tables<br>e Setup<br>Option Cards<br>Digital I/O<br>Serial Ports<br>USB Port<br>USB Type-A Port<br>SD Card Slot | 6<br>6<br>6<br>6<br>6<br>7<br>7<br>7 |
|     |            | 4.2.7                                                                    | Bluetooth Port                                                                                                    | 7                                    |

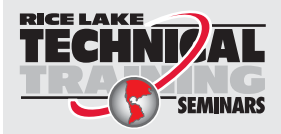

Technical training seminars are available through Rice Lake Weighing Systems. Course descriptions and dates can be viewed at **www.ricelake.com/training** or obtained by calling 715-234-9171 and asking for the training department.

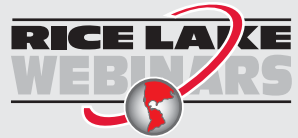

Rice Lake continually offers web-based video training on a growing selection of product-related topics at no cost. Visit **www.ricelake.com/webinars** 

# 1.0 Introduction

This manual provides operation instructions for the 1280 Checkweighing custom program.

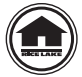

Manuals are available for viewing and/or downloading from the Rice Lake Weighing Systems website at

## www.ricelake.com/manuals

Warranty information can be found on the website at www.ricelake.com/warranties

## 1.1 Overview

The 1280 Checkweigher application is included with the 1280 standard firmware and is loaded by importing the application from the Configuration menu *Import Files*. This application is a static checkweigher with a stored low and high weight associated with an ID. A digital output is activated based on under, accept or over, and stores the ID, weight, status (under, accept, over), and time/date in a database.

| = 8     | 子 10     | 0:19 AM | 09/18/2018 | t                |          | ((+    |
|---------|----------|---------|------------|------------------|----------|--------|
| Scale 1 |          |         |            |                  | Λ        |        |
|         |          |         |            |                  | U        | b      |
| GROSS   | <b>M</b> |         |            |                  | 10000 lb | x 1 lb |
|         |          |         |            |                  |          |        |
| Low Wei | ID       | н       | iah Weid   | ıht <sup>.</sup> |          | :=     |

Figure 1-1. Main Menu

Press

to open a virtual keypad. These keys perform the same actions as the front panel keys.

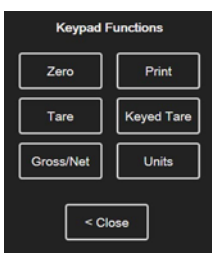

Figure 1-2. Virtual Keypad

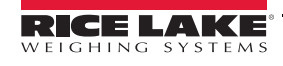

# 2.0 Operation

## 2.1 Select ID

|             | 10:34 AM | 09/18/2018 | <b>↑ ↓</b> <sup>(</sup> |
|-------------|----------|------------|-------------------------|
| Scale 1     |          |            | <b>0</b> Ib             |
| GROSS       |          |            | 10000 lb x 1 lb         |
| Low Weight: | )        | High Weig  | yht: 🗮                  |
|             |          |            | Setup                   |
|             |          |            |                         |

Figure 2-1. Initial Display

- 1. Press **ID**. *Enter ID to Checkweigh* prompt displays.
- 2. Enter the ID and press ENTER or DONE
  - A. System performs one of the following:
    - i. *CW-90 WeighVault* is enabled.
      - System queries the CW-90 WeighVault over the Ethernet TCP/IP interface. One of the following displays:
        - **ID Found** sets the *TARE* and updates the display with the ID information (ID, Description 1, Under Weight and Over Weight); the tare can be overridden but it does not reflect in the tare icon displayed
        - ID NOT Found Contact Office is displayed
        - Error Retrieving Information is displayed
        - Network Problems Contact Office is displayed
    - ii. CW-90 WeighVault disabled
      - · System queries the onboard part database table and performs one of the following:
        - ID Found recalls the Name, Low and High values
        - ID Not Found displays ID NOT Found Retry and goes back to Step 2
  - B. System waits for the threshold to be triggered.

## 2.2 Checkweigh

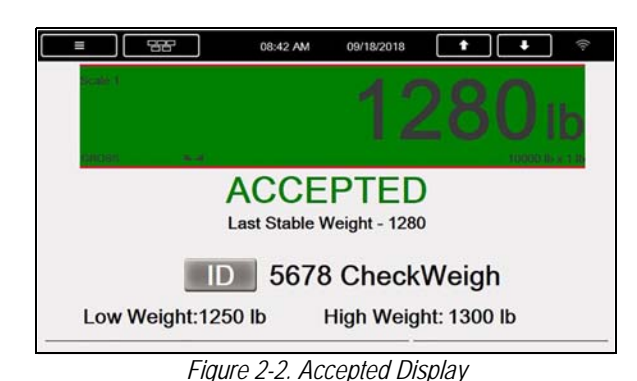

- 1. Place a weight on the scale that exceeds the threshold weight. The indicator verifies the selected ID.
  - A. If the weight is between low weight and high weight, *ACCEPT* displays and accept output is turned on.

| = 88              | 02:49 PM         | 09/18/2018          | t       | • ÷         |
|-------------------|------------------|---------------------|---------|-------------|
| Scale 1           |                  | 1                   | 11      | <b>4</b> Ib |
| La                | UN<br>Ist Stable | DER<br>Weight - 114 |         |             |
| ID                | 567              | 8 Check             | Weig    | h           |
| Low Weight:150 lb | b                | High Weigh          | nt: 200 | lb          |

Figure 2-3. Under Display

B. If weight is less than low weight, UNDER is displayed and the under output is turned on.

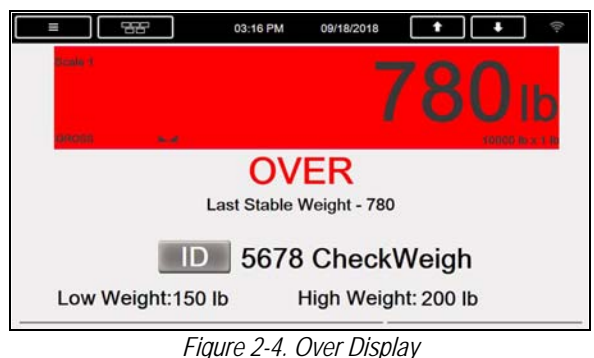

- C. If weight is greater than high weight, *OVER* is displayed and the over output is turned on.
- D. If weight is stable the weight is temporarily stored in a register and displayed on the screen.

**Note** *Press Print to print the current weight. The checkweighing process stops until the weight falls below the threshold weight.* 

- 2. Remove the weight from the scale.
  - A. Once the weight is under the threshold weight, one of the following takes place:
    - i. If CW-90 WeighVault enabled; Information is sent to WeighVault.

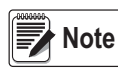

The data is not stored to the local transaction database. System does not verify if the data was successfully sent to WeighVault.

ii. If CW-90 WeighVault disabled; a record is stored in the database with the ID, the weight, the status (U, A, O) and time/date.

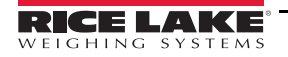

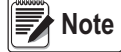

te The Transaction Database needs to be closely maintained, records are not deleted when full.

- B. When the weight goes under the Threshold Weight the display status clears (the ID, Low and High values remain) and all digital outputs turn off.
- C. If auto-print is enabled the indicator prints a ticket with the last stable weight.

## 2.3 Serial Communications - Ticket

The program uses the Auxiliary Print Format 1 so that the dealer may modify the print format through the 1280 front panel or by using Revolution software.

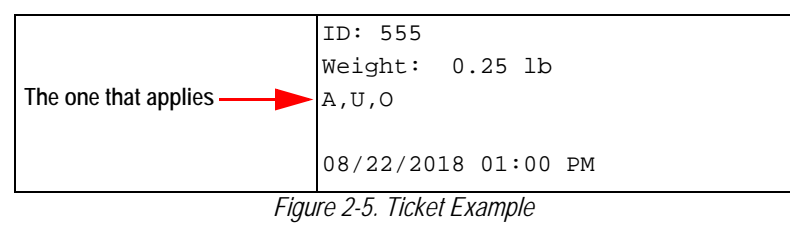

# 3.0 Application Setup & Configuration

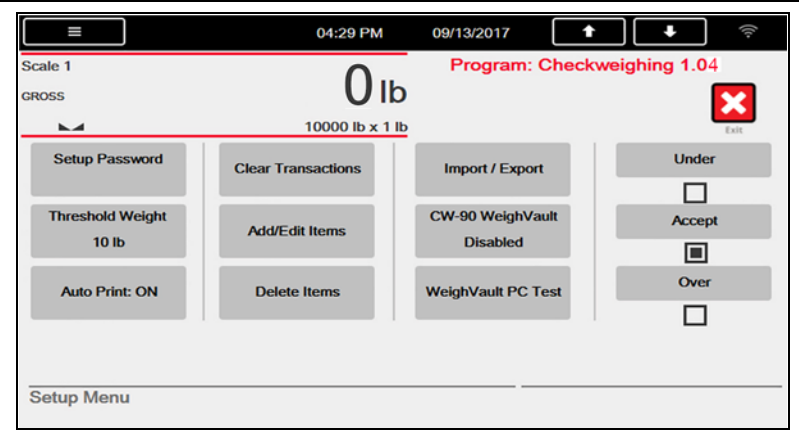

Figure 3-1. Setup Menu

| Parameter           | Default | Description                                                                                                    |
|---------------------|---------|----------------------------------------------------------------------------------------------------|
| Setup Password      |         | Create a password that is required to enter the setup menu                                                                                                    |
| Threshold Weight    | 10 lb   | Weight that must be exceeded for the system to check that an ID is selected; if so, it waits for standstill before reading the weight and categorizing it based on Low and High weight; it is the same weight that when the weight goes below it clears out the last weighment information and turns off the output |
| Auto-Print          | Enabled | Enabled/Disabled Auto Printing                                                                                                    |
| Clear Transaction   |         | Clear the transaction or inbound database; select YES or NO                                                                                                    |
| Add/Edit Items      |         | Add/Edit stored IDs with associated Low and High weight values                                                                                                    |
| Delete Items        |         | Delete stored IDs that are no longer used                                                                                                    |
| Import/Export       |         | Import products from a USB flash drive using a .DB file type; Export transactions to a USB flash drive or an SD card; reference the 1280 technical manual (PN 167659) Importing/Exporting section for more details                                                                                                  |
| Digital IO Testing  |         | Press icon to toggle the state (ON/OFF) of the Under, Accept and Over outputs                                                                                                    |
| CW-90 WeighVault    | Enable  | Enable/Disable communication with CW-90 WeighVault                                                                                                    |
| Weigh Vault PC Test |         | Test the communications with WeighVault                                                                                                    |

Table 3-1. Configuration Menu Prompts

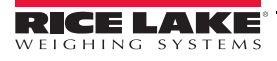

**∷** 

## 4.0 Database and Hardware

## 4.1 Database Tables

| Field | Туре   | Description                                |
|-------|--------|--------------------------------------------|
| ID    | String | Item ID                                    |
| Name  | String | Item Name                                  |
| Low   | Real   | Low weight under weighment is marked UNDER |
| High  | Real   | HIgh weight above weighment is marked OVER |

Table 4-1. Item Database, Only Used When WeighVault Disabled (100 Records)

| Field    | Туре     | Description                                                   |
|----------|----------|---------------------------------------------------------------|
| ItemID   | String   | Item ID                                                       |
| ItemName | String   | Item Name                                                     |
| Weight   | Real     | Actual weight stored after standstill (Net Weight)            |
| Status   | String   | U, A, or O based on weights vs Low and High<br>stored weights |
| DT       | DateTime | Time and date of transaction                                  |

Table 4-2. Transaction Database, Only Used When WeighVault Disabled (10,000 Records)

The Transaction Database needs to be closely maintained, records are not deleted when full.

## 4.2 Hardware Setup

### 4.2.1 Option Cards

| Slot               | Туре                    |  |  |
|--------------------|-------------------------|--|--|
| 1                  | Single Channel A/D Card |  |  |
| 2-6                | Currently Not Used      |  |  |
| T 1 1 0 0 " 0 11 " |                         |  |  |

Table 4-3. Option Card Locations

### 4.2.2 Digital I/O

| Slot | Bit | Туре   | Function           |  |  |
|------|-----|--------|--------------------|--|--|
| 0    | 1   | Output | Under              |  |  |
| 0    | 2   | Output | Accept             |  |  |
| 0    | 3   | Output | Over               |  |  |
| 0    | 4-8 | Off    | Currently Not Used |  |  |
|      |     |        |                    |  |  |

Table 4-4. Digital I/O

#### 4.2.3 Serial Ports

| Port                   | Туре | Description        | Setup      |  |
|------------------------|------|--------------------|------------|--|
| 1                      | CMD  | Serial Printer     | 9600,8,N,2 |  |
| 2                      | CMD  | Currently Not Used | 9600,8,N,2 |  |
| Table 4-5. Serial Port |      |                    |            |  |

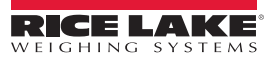

#### 4.2.4 USB Port

| Port | Туре | Description        | Setup |
|------|------|--------------------|-------|
| 3    | CMD  | Currently Not Used | -     |

Table 4-6. USB Device Port

#### 4.2.5 USB Type-A Port

| Port | Туре | Description        | Setup |
|------|------|--------------------|-------|
| -    | CMD  | Currently Not Used | -     |
| -    | CMD  | Currently Not Used | -     |
|      |      |                    |       |

Table 4-7. USB Type-A Port

#### 4.2.6 SD Card Slot

| Port | Туре | Description        | Setup  |
|------|------|--------------------|--------|
| -    | CMD  | 8GB Micro SD Card  | Images |
| -    | CMD  | Currently Not Used | -      |

Table 4-8. SD Card Slot

#### 4.2.7 Bluetooth Port

| Port | Туре | Description        | Setup |
|------|------|--------------------|-------|
| 4    | CMD  | Currently Not Used | -     |

Table 4-9. Bluetooth Port

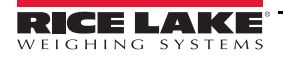

i:=

1280 Checkweighing Custom Program

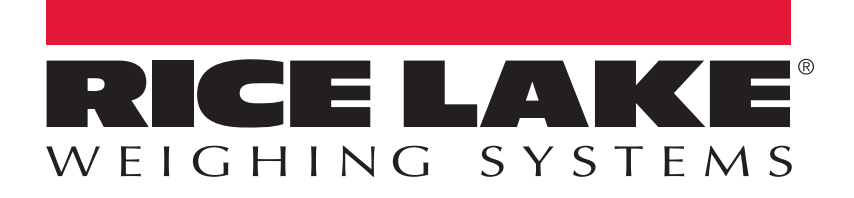

© Rice Lake Weighing Systems Specifications subject to change without notice. Rice Lake Weighing Systems is an ISO 9001 registered company.

230 W. Coleman St. • Rice Lake, WI 54868 • USA U.S. 800-472-6703 • Canada/Mexico 800-321-6703 • International 715-234-9171 • Europe +31 (0)26 472 1319

www.ricelake.com